## 兵庫県電子申請システムによる申請について

- 1 兵庫県電子申請システム新規登録
  - (1) 下記 URL 又は QR コードから、兵庫県電子申請システム にアクセス。

URL : https://a-hyogo.pref.hyogo.lg.jp/

- (2) 「はじめて利用する方へ」を選択後、利用登録 に進み、右画像の「利用登録(個人)」を選択
- (3) 利用者情報(変更予定のない<u>個人メールアドレス</u>とご 身で設定する<u>パスワード</u>(通知されるパスワードとは異 なりますので大切に保管してください))を入力し登録。

<u>※必ず更新研修を受講する本人が登録してください</u>

<u>※ここで手続き終了ではありません。必ず下記の「2 農薬管理指導士更新研修受講申請まで</u> の流れ」を確認し、申請を完了するようにしてください。

∎∰e

- 2 農薬管理指導士更新研修受講申請までの流れ
  - (1) 兵庫電子申請システムにログイン後、「農薬管理指導士認定」を選択

| 手続き一覧 | 農薬管理指導:          | 士認定                |
|-------|------------------|--------------------|
|       | パソコン申請           | スマートフォン申請          |
|       | 農薬管理指導士に<br>はこちら | ついての申請、申請状況確認      |
|       | 受付中              | 申請入力 <b>へ &gt;</b> |

(2) 手続き一覧から「農薬管理指導士認定(更新申請)」の「申請」を選択

| 電子申請システム<br>農薬管理指導士関係申請 | 農薬管理指導士認定                                                                                                    |                     | 認定状況確認                                       |
|-------------------------|----------------------------------------------------------------------------------------------------|---------------------|----------------------------------------------|
| ■ 手続き                   | 兵庫県では農業の安全使用を推進することを目的として、農薬販売者(JAを含む)、<br>防除業者、ゴルフ場農業管理者及び生産者団体の農業管理長任者等に対して、農業に関<br>する専門的な研修及び試験を実施して、合格者を兵庫県農業管理指導士として認定しま<br>す。<br>注意事項を想く (口) | お問い合わせ 農林水産<br>連絡先: | 部 農業改良課 環境創造型農業推進班<br>(078)-341-7711(内線3981) |
| ■ 申請一覧                  | 手続名 説明                                                                                                    |                     | 受付期間                                         |
|                         | 農業管理指導士認定(新規認定申請) 新規に認定を受けたい方<br>患常管理指導+認定(新規認定申請) 丘歯目で時に認定を受けており事新在度の方                                                                            |                     | 令和6年10月01日~令和6年10月30日 申請                     |
|                         | 農業管理指導士認定(更新遅延申請) 兵庫県で既に認定を受けており更新年度に更新                                                                                                    | 研修を受講できない方          |                                              |
| マニュアルは                  | 農薬管理指導士認定(変更・再交付申請) 兵庫県で既に認定を受けている方で変更のある<br>農薬管理指導士認定(他府県からの転入申請) 兵庫県への転入を希望される方                                                                  | 方、再交付を希望されている方      | <sup>随時</sup> 申請をクリック                        |
| こちらをクリック                |                                                                                                    |                     |                                              |

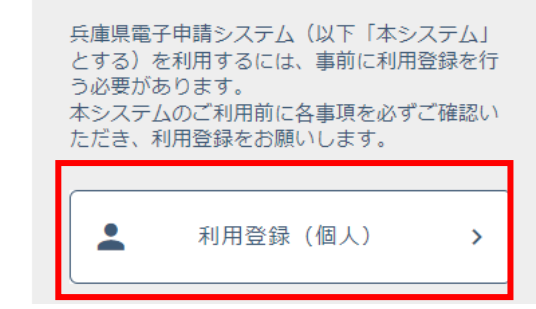

## 利用登録

(3) 電子申請システムを初めて利用する場合、①の認証画面が表示されます。兵庫県から送付された「個人用パスワード通知案内」を確認し、生年月日、認定番号、パスワード(県から通知されたもの)を入力して「認証」ボタンをクリックします。

認証完了後、②のように認定者情報が表示されます。 申請画面へボタンをクリックします。

| 認証<br>登録語の過去データを呼び出します。<br>下記の情報を入力して認証してください。<br>生年月日 | 完了<br>認証が完了しました。<br>申請画面へ進んでください。 |
|--------------------------------------------------------|-----------------------------------|
| ▼ ▼ 年 ▼ 月 ▼ 日                                          | 氏名 兵庫太郎                           |
| 農業管理指導土認定番号                                            | 生年月日                              |
| 入力後クリック                                                | 認定番号                              |
| 遊切/スワード                                                | 有効期限 令和7年 03月31日                  |
| パスワードの確認方法<br>総証 キャンセル                                 | 中語画へ クリック                         |

(4) 更新申請画面に進み、必要事項を入力し更新申請

システム利用者の情報表示されます。 表示された情報が正しいかご確認ください。確認後「次の画面へ」をクリックしてください。

| 1.システム利用者                      | 2.中酒情暖         | 2.403               |
|--------------------------------|----------------|---------------------|
| <b>システム利用者</b><br>利用者の<br>利用者の | POTENIE. COF 確 | 認後クリック<br>◆ 505 2 へ |

「申請情報」が表示されます。従事区分を入力します(すでに入力されている場合もあります)。入 力後、「次の画面へ」をクリックしてください。

| 1.5/37          | 山利用者       | 2.中請得報 | 3.08                |
|-----------------|------------|--------|---------------------|
| 0446 <b>2</b> 3 |            |        |                     |
| Reflat          | 8929 (208) | •      | - 入力                |
|                 |            |        | + ROBEへ+<br>入力後クリック |

作成した申請情報が表示されます。 表示された情報をご確認ください。 「申請」をクリックすると、 申請は完了です。

| 1.3-2.7 人利用目 | 2.中胡田田                                                                                                    | 2.98   |
|--------------|----------------------------------------------------------------------------------------------------|--------|
|              |                                                                                                    |        |
| 0.546        |                                                                                                    |        |
| 中通口          | 希護施設行されます                                                                                                    |        |
| 中语者 舌条       |                                                                                                    |        |
| 中語区分         | 天和                                                                                                    |        |
| 従事語分         | 農業総売                                                                                                    |        |
| Levis .      |                                                                                                    |        |
| 認定重視         |                                                                                                    |        |
| 認定年度         | 4400#                                                                                                    |        |
| 重点标准日        | Contract of the Contract of the Contract of th | 5 II 5 |
| 安護者コース       |                                                                                                    | 2992   |
| 総要請約         | <b>建筑</b> 标志                                                                                                    |        |
| 和北和語         | and the second second sec                                                                                                    |        |
| 教教制度         | AND THE CONTRACTOR                                                                                                    |        |
|              |                                                                                                    |        |

|             | 申請                                                              |
|-------------|-----------------------------------------------------------------|
| <u>申請完了</u> | 申請を完了してもよろしいですか?<br>一度申請を行うと取り消すこと <u>はできません。</u><br>クリック<br>申請 |

申請が完了すると登録 ID(メールアドレス)にメールが届きます

申請後、申請内容は申請一覧から確認できます。

| 電子申請システム<br>農業管理指導士関係申請 | 申請一覧                |                                                         |                               |
|-------------------------|---------------------|---------------------------------------------------------|-------------------------------|
| P ∓48.0                 | 被氣象件                | 中請日 令約4 × 年 4 × 月 1 × 日 ~ 令約<br>状態 すべて × キーワード 〒総名中語部門で | 5 ¥ 年 3 ¥ 月 31 ¥ 日<br>総宗 #主 Q |
| j≘ +a-x                 |                     |                                                         |                               |
| 60                      | ttm 4058-0          | 平總名                                                     | 中語日 个                         |
|                         | 中读齐 R01-00000000000 | 農業管理指導士 (更新)                                            | .2210                         |
|                         | 中請許 R01-00000000000 | 農業管理培祥士 (更新運送)                                          | 2216 (11)                     |
| マイベージへ戻る                | 中语齐 R01-00000000000 | ● ● ● ● ● ● ● ● ● ● ● ● ● ● ● ● ● ● ●                   | 10 M IN                       |
|                         | 中請消 R01-00000000000 | 農業管理指導士 (変更・高交付)                                        | 「詳細」をクリック 📔 🔤                 |
|                         | 中請消 R01-00000000000 | 原菜管理指導士(更新建築)                                           | ante -                        |
|                         | 半漂齐 R01-00000000000 | 展菜管理指導士 (変更·再文付)                                        | ST.R. Brit                    |
|                         | 中請消 R01-00000000000 | 農業管理指導士 (変更・周交付)                                        | 2210 H 12                     |
|                         | 中請許 R01-00000000000 | 最高管理指導士 (新規ES注)                                         | 22 M                          |
|                         | 表示件数 10 👻           |                                                         | 8件中8件を表示 < 1 >                |

申請内容の他、申請内容、受講状況について確認できます。

|           | 由违详经      |          |
|-----------|-----------|----------|
|           | 17-402+04 |          |
| 中語情報      |           |          |
| 申請日       |           |          |
| 申請者 氏名    |           |          |
| 申請区分      | 更新        |          |
| 従事区分      | 農業販売      | 現在の受講状況  |
| 従事区分(その他) |           | <u> </u> |
| 中請状況      |           |          |
| 更新研修受講結果  | 審査中       |          |
| 催考        |           |          |